1 DVDをリーダーにセットします。

DVDをセットすると、画面右下にドライブに関する案内が表示されますのでクリックします。

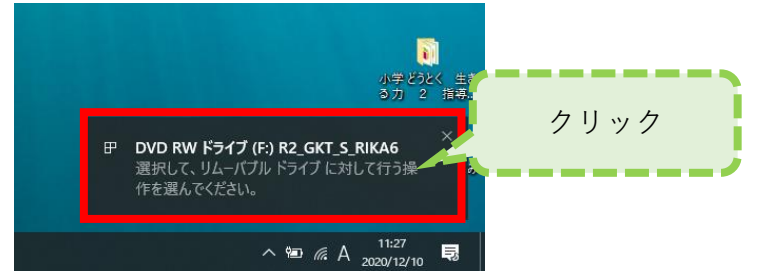

2 画面右上に操作に関する画面が表示されますのでクリックします。

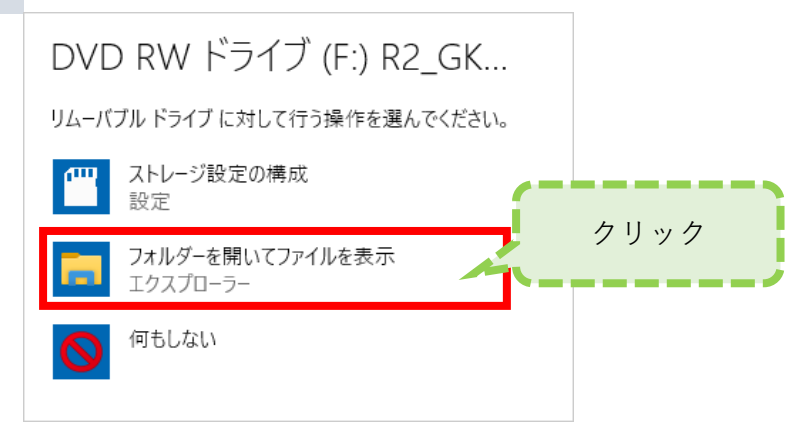

3 エクスプローラーが開きますので、「インストール版」をダブルクリックします。

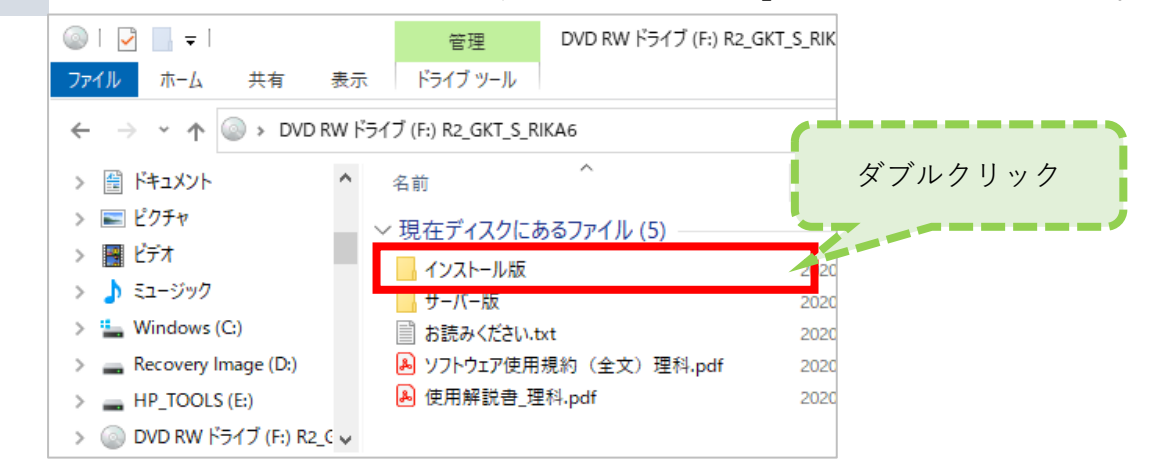

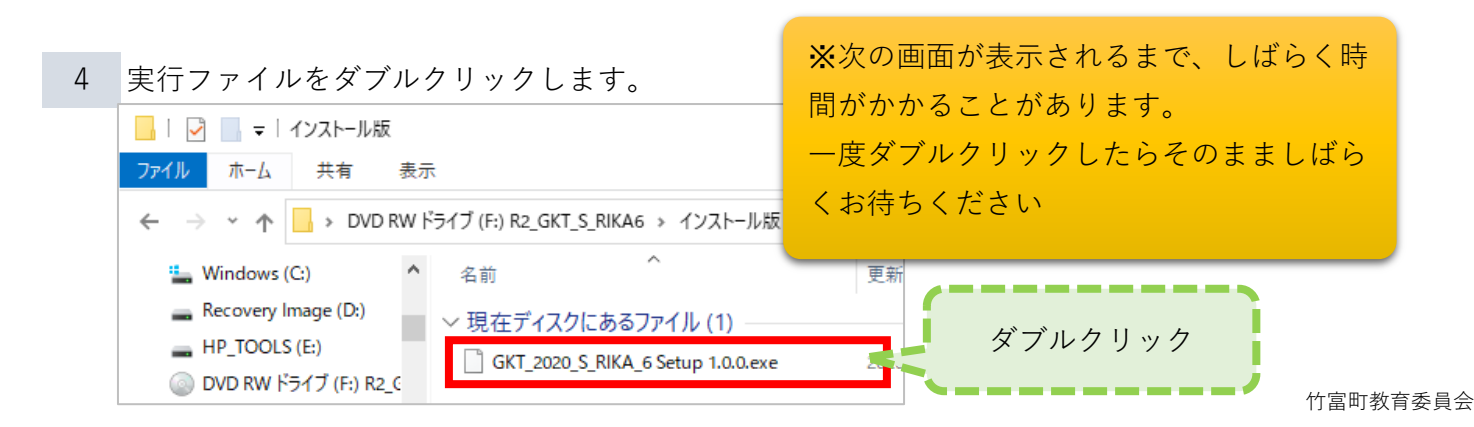

5 変更の許可を求められる画面が表示されますので、「はい」をクリックします。

▼読み込みが始まると、画面中央に小さく表示されます

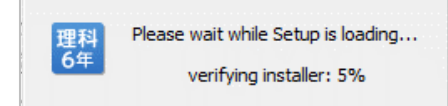

6

|                                                                                                    | _                |                 | ×         |     |  |
|----------------------------------------------------------------------------------------------------|------------------|-----------------|-----------|-----|--|
| インストール先を選んでください。<br>GKT_2020_S_RIKA_6をインストールするフォルダを選んでください。                                         |                  | ł               | 里科<br>5年  |     |  |
| GKT 2020 S RIKA 6を以下のフォルダにインストールします。異なったフォルダに<br>参照] を押して、別のフォルダを選択してください。 インストールを始めるコま [イ<br>て下さい。 | インストール<br>ンストール] | ∘する こ <br>をクリック | . [<br>ال |     |  |
| インストール先 フォルダ                                                                                        | 卷昭(日             |                 |           |     |  |
|                                                                                                    | 37400            |                 | クリ        | ノック |  |
| GKT_2020_S_RIKA_6 1.0.0                                                                             | - <i>n</i>       | キャンセ            | 211/      | _   |  |